# HOW TO UPDATE YOUR INFORMATION

FOURTH ESTATE PERSONNEL ACCOUNTABILITY AND ASSESSMENT SYSTEM (FEPAAS)

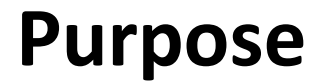

• When an event occurs, you are required to report your current location and update emergency personal contact information to allow your supervisor to account accurately for you and your family members (when required).

# This instruction will show you how to update your personal contact information in FEPAAS.

| 1. Summary                                                                                    | Fourth Estate Family Information Summary                                                                                | 2) Hela                                                                                    |                        |
|-----------------------------------------------------------------------------------------------|----------------------------------------------------------------------------------------------------|--------------------------------------------------------------------------------------------|------------------------|
| 2. Contact Information<br>3. Family Member Info<br>4. Event Information<br>5. Change Password | To see more detail for any section, use the left in<br>Contact Information<br>Employee<br>Name: DOE, JOHN<br>Rank/Rate: | Home Address<br>123 Main St<br>San Diego, CA                                               | 12121                  |
| 3 Panes:<br>Contact<br>Information,<br>Family<br>Information,                                 | Phones<br>Home: 111-111-1111<br>Work: 222-222-2222<br>DSN:<br>*Cell: 333-333-3333<br>Family Information<br>Name         | Email Addresses<br>Email1: firstname.l<br>Email2:<br>Relationship<br>No Family Information | astname@dla.mil<br>Age |
| and Event<br>Information.                                                                     | Event Information<br>Event Name                                                                                         | Active Dates                                                                               |                        |

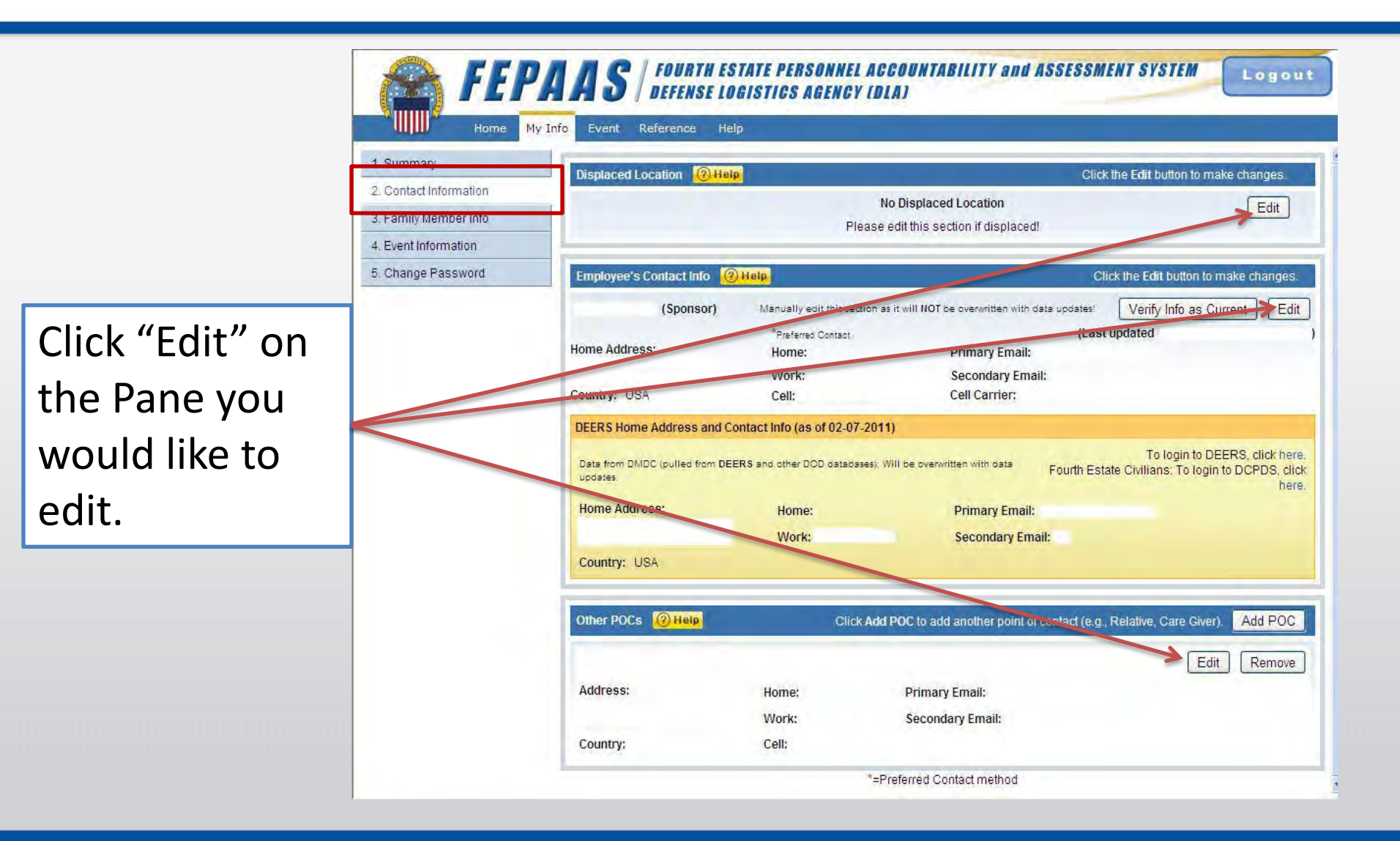

|                                                             | Home My Inf                                                   | <b>AS FOURTH ESTATE PERSONNEL ACCOUNTABILITY</b><br><b>DEFENSE LOGISTICS AGENCY (DLA)</b><br><b>fo</b> Event Reference Help                                                       | and ASSESSMENT SYSTEM Logou                                                                                                    |
|-------------------------------------------------------------|---------------------------------------------------------------|----------------------------------------------------------------------------------------------------|----------------------------------------------------------------------------------------------------|
|                                                             | 1. Summary<br>2. Contact Information<br>3. Family Member Info | Edit Sponsor's Home Address and Contact Info (2) Help                                                                                                    |                                                                                                    |
| Mannually input<br>your FEPAAS contact<br>information here. | 4. Event Information<br>5. Change Password                    |                                                                                                    | Middle Middle Middle To login to DEERS and update your into, click here DEERS Information (as of 02-07-2011) Country: us Street1: Street2: ar |
| Automatically copy<br>your information                      |                                                               | State/Prostal Code:                                                                                                    | state/Province:<br>ZIP/Postal Code:<br>Home:<br>Ne Work:                                                                                      |
| puncu nom blens.                                            |                                                               | Email 1:      Email 2:      Time Saver: Would you also like to apply any of the above contact changes to these famil                                                              | Email 1:<br>Email 2:<br>*This data is pulled from DEERS periodically.<br>To login to DEERS and update your info, click here;<br>y members?    |
|                                                             |                                                               | Imme saver:           Would you also like to apply any of the above contact changes to these famil           Addr.         Phone           Name             Save             Came | y members?                                                                                                    |

|                                                          | Home My Info Event Reference Help          |                                                                                           |                |                         |                        |             |  |  |  |
|----------------------------------------------------------|--------------------------------------------|-------------------------------------------------------------------------------------------|----------------|-------------------------|------------------------|-------------|--|--|--|
|                                                          | 1. Summary<br>2. Contact monnation         | Family Member Information @ Halp Click Add Member to add another family member Add Member |                |                         |                        |             |  |  |  |
|                                                          | 3. Family Member Info                      |                                                                                           | (Spouse)       |                         | Verify Info as Current | Edit Remove |  |  |  |
|                                                          | 4. Event Information<br>5. Change Password | Address:                                                                                  | Home:          | Email1:                 | /Last updated          |             |  |  |  |
|                                                          |                                            | Country: USA                                                                              | Work:<br>Cell: | Email2:<br>Son carrier: |                        |             |  |  |  |
| Click "Edit" to<br>update your<br>family<br>information. |                                            | DEERS Info                                                                                |                |                         |                        |             |  |  |  |

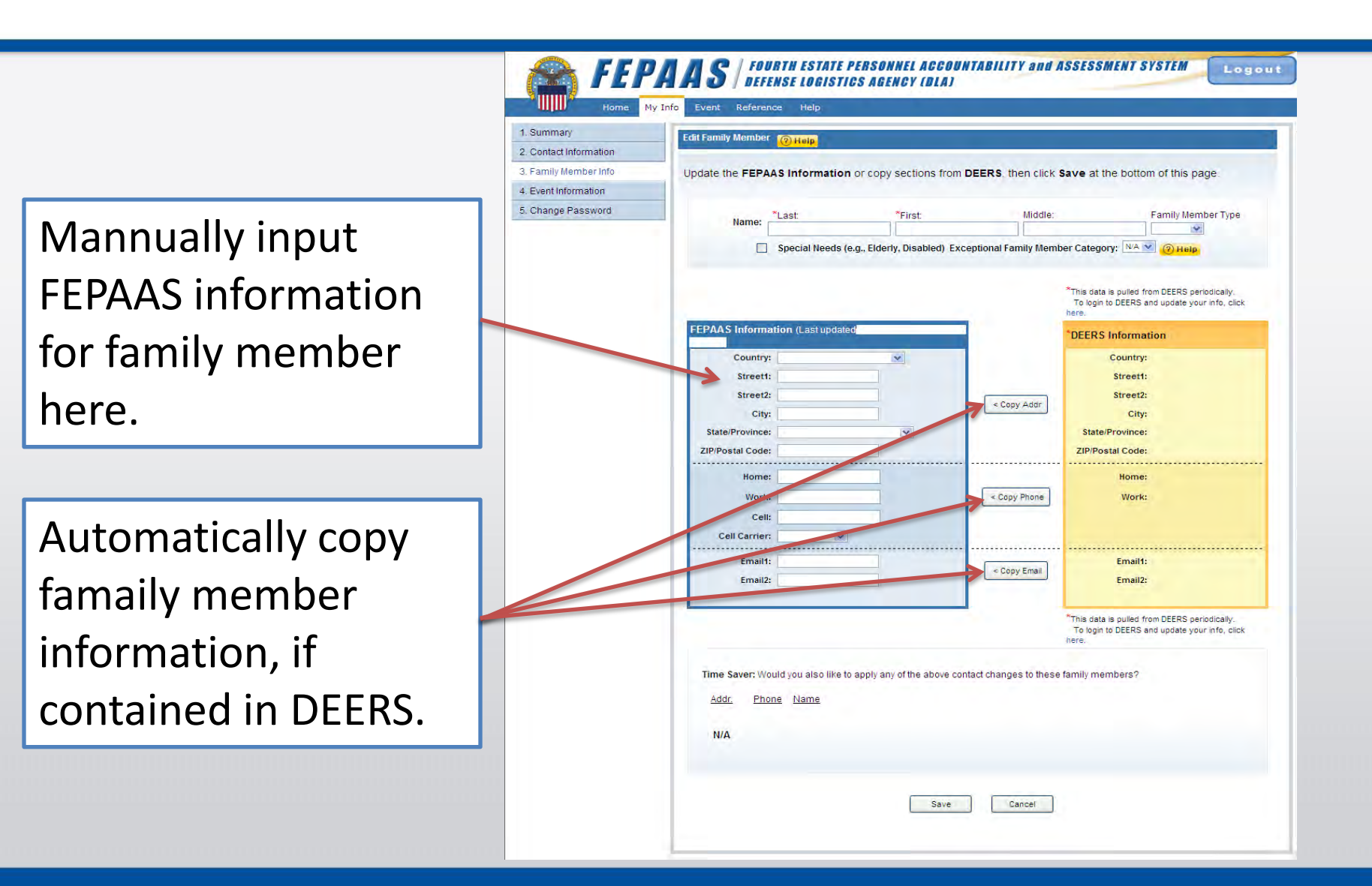